#### East Tennessee State University Digital Commons @ East Tennessee State University

#### **ETSU Faculty Works**

Faculty Works

5-1-2018

#### Authentication via OpenAthens: Implementing a Single Sign-on Solution for Primo, Alma, and EZproxy

Travis Clamon East Tennessee State University, clamon@etsu.edu

Follow this and additional works at: https://dc.etsu.edu/etsu-works Part of the <u>Computer Engineering Commons</u>

#### Citation Information

Clamon, Travis. 2018. Authentication via OpenAthens: Implementing a Single Sign-on Solution for Primo, Alma, and EZproxy. *ELUNA 2018 Annual Meeting*, Spokane, Washington. http://documents.el-una.org/1641/

This Presentation is brought to you for free and open access by the Faculty Works at Digital Commons @ East Tennessee State University. It has been accepted for inclusion in ETSU Faculty Works by an authorized administrator of Digital Commons @ East Tennessee State University. For more information, please contact digilib@etsu.edu.

Authentication via OpenAthens: Implementing a Single Sign-on Solution for Primo, Alma, and EZproxy

# Authentication via OpenAthens

Implementing a Single Sign-on Solution for Primo, Alma, and EZproxy

**Travis Clamon Christian Trombetta** *ELUNA May 2nd*, 2018

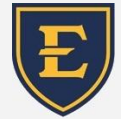

East Tennessee State University University Libraries

### The problem

Students and Faculty overwhelmingly expressed their desire for a SSO experience when navigating library resources.

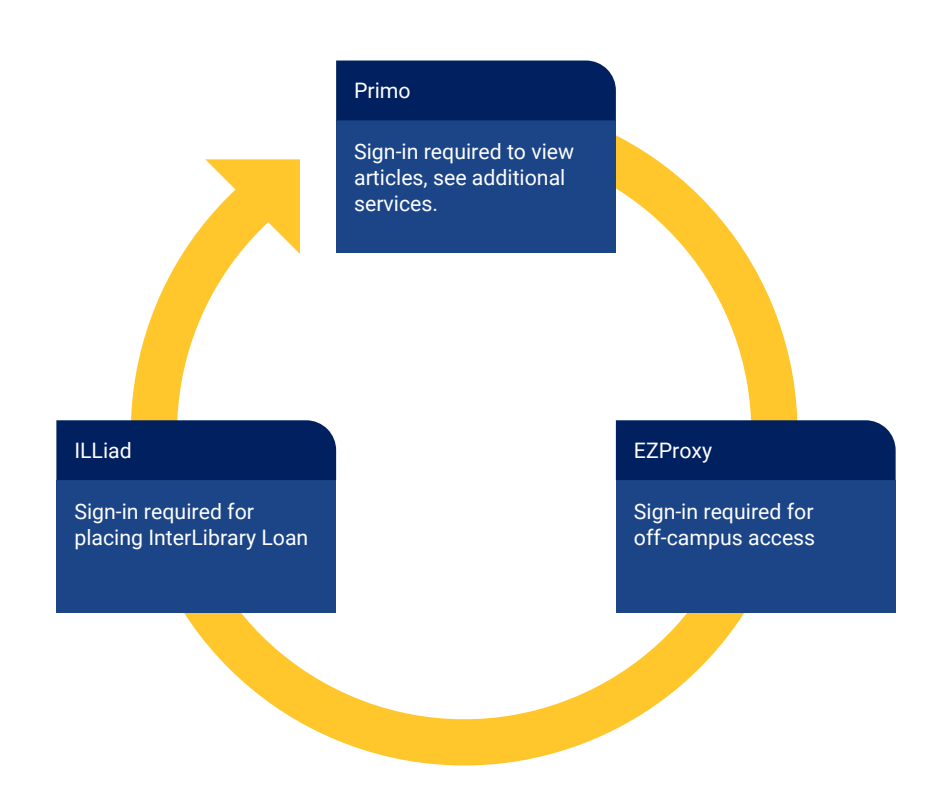

### **Needed** solution

- Single Sign-On (SSO) SAML 2 compliant
- Hosted solution
- Compatible with LDAPS
- Compatible with Ex Libris (Alma/Primo), EzProxy, ILLiad, and Springshare Platforms
- SSO deployment needed to coincide with the launch of the Library's new website
- Federated Resource Access
- Potential EzProxy alternative

### **Options for SSO**

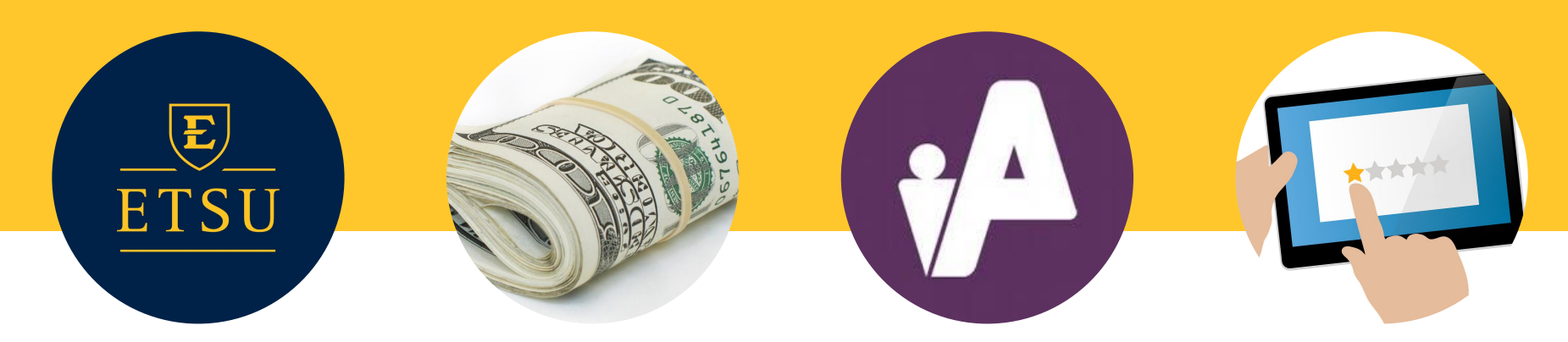

#### CAS via IT

Existing Auth System No Control of Config and Data Structure Missed Timeline Support

#### **CAS Hosted**

Cost Lacks Proxy Functionality

#### **OpenAthens**

Cost Reputation Industry Leader Federated resource access

#### Inaction

Problem remains User experience Bad PR

|   | ← → C  Secure   https://libraries.                                                                                     | etsu.edu/home                                                                                                    |                                      |        |                                                                                     | Ŷ   |
|---|----------------------------------------------------------------------------------------------------|----------------------------------------------------------------------------------------------------|--------------------------------------|--------|-------------------------------------------------------------------------------------|-----|
|   |                                                                                                    |                                                                                                    |                                      |        |                                                                                     |     |
|   |                                                                                                    |                                                                                                    | Use the Library -                    | About- | My Accounts≁                                                                        |     |
|   |                                                                                                    | Find books, articles, media and more!<br>• What am I searching?                                                                                                    | Search                               |        |                                                                                     |     |
| h | oice: C                                                                                                    | penAth                                                                                                    | nens                                 |        |                                                                                     | -2  |
|   |                                                                                                    | Op_ i 24 hours OPEN                                                                                                    |                                      |        |                                                                                     |     |
|   | Top Databases a                                                                                                    | Quick Links                                                                                                    | Computers a                          |        | Study Space                                                                         | S @ |
|   | <ul> <li>CINAHL</li> <li>ERIC</li> <li>JSTOR</li> <li>Psychinfo</li> <li>Pubmed</li> <li>View All Databases</li> </ul> | <ul> <li>Access off-campus</li> <li>Borrow, Renew, Request</li> <li>Research Help Appointments</li> <li>Library Floor Maps</li> <li>People and Offices</li> <li>Testing Services</li> <li>Tutoring Services</li> </ul> | Available Now Lab Desktops: Laptops; |        | <ul> <li>C. 24-Hour Study</li> <li>Group Study</li> <li>Individual Study</li> </ul> |     |

#### News, Events & Exhibits

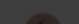

- Citation Management
- Instruction and Workshops

### Implementation

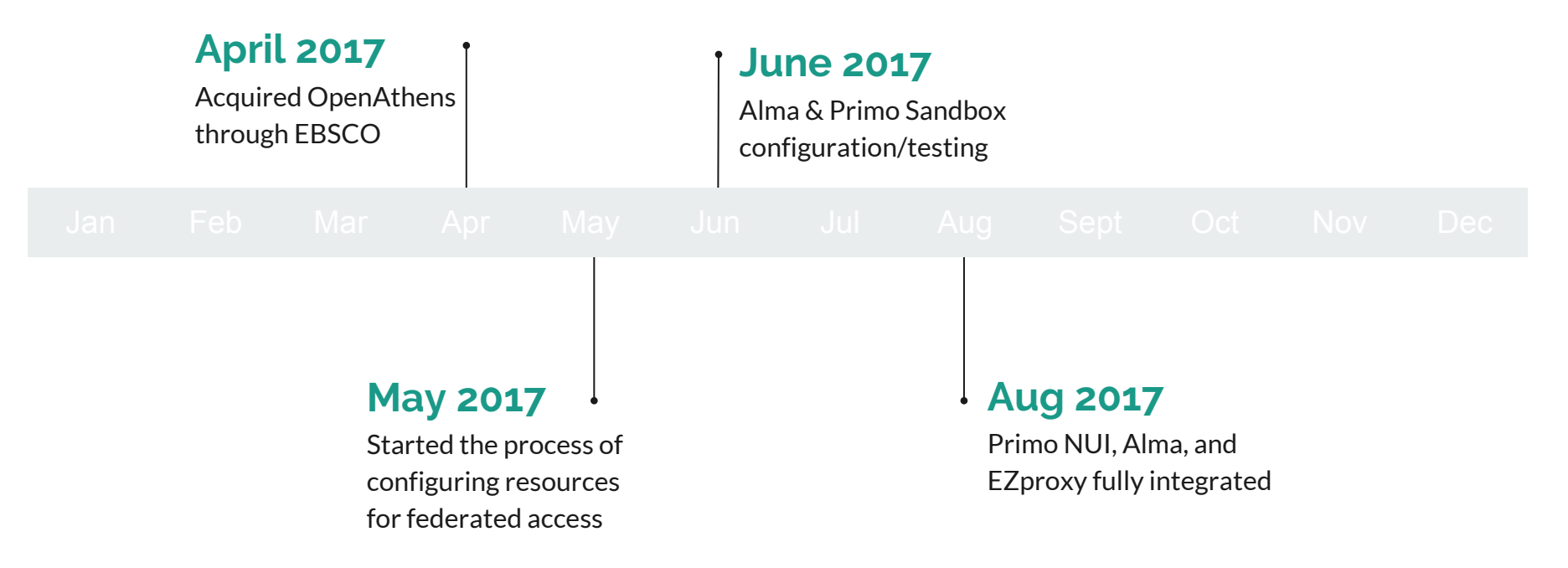

#### How OpenAthens works

#### **Authentication**

Validate user credentials and establish the identity of the user

#### **Permission Allocation**

Assign permission sets (groupings) to users based upon user attributes or rules

#### **Resource Authorization**

Authorize user access to resources by allocating permission on a resource by resource basis

### OA Single Sign-On

**Getting Started - Basic Building Blocks** 

Accounts Resources Permissions Authentication Point

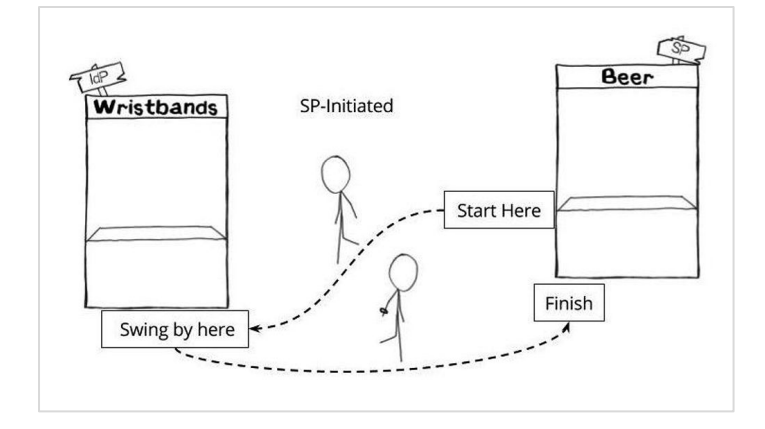

SAML based Single Sign-On (SSO) in Action

Source: The Beer Drinker's Guide to SAML by Greg Seador. (https://duo.com/blog/the-beer-drinkers-guide-to-saml)

### **OA Accounts**

**Internal OA accounts** 

#### **Local Authentication**

**Brokered:** Authentication is entered at the OpenAthens authentication point (AP), and credentials are checked against the institution's authentications system. (LDAP, SirsiDynix)

**Delegated:** Users are directly passed to the institution's authentication point and redirected back to OpenAthens following authentication. (SAML, CAS, API, ADFS)

# Ż

#### Internal: User credentials stored in OpenAthens

#### Local authentication connector accounts

#### Select local authentication system type. X </> ADFS LDAP Connect to an LDAP directory, including Connect using Microsoft ActiveDirectory Federation Services. Microsoft ActiveDirectory SirsiDynix Connect to a SirsiDynix library system for Connect via the OpenAthens Local Authentication REST API. authentication </> </> > SAML 1.1/2.0 <1> CAS Connect to a Client Access Server (version Connect to an local identity provider using 5.x) using SAML. SAMI Cancel Configure

### **OA Resources**

**Resource Types** 

- Federated
- OpenAthens (legacy)
- Proxied
- SAML (Custom) Alma, Primo, EZproxy

OA Enabled Resource Listings:

#### https://www.openathens.net/resources.php

#### **OA Documentation:**

https://docs.openathens.net/display/public/MD/Add+and+manage +custom+SAML+resources A service provider's content may be accessible via multiple Openathens enabled resource types.

**Example:** AccessMedicine allows for Federated authentication in addition to the legacy OpenAthens.

**OpenAthens Login** -

Federated Login

| ٨                       | NyAccess    |
|-------------------------|-------------|
| Username or Email       |             |
| Password                |             |
| Sign in                 |             |
| Forgot Username? Forgot | t Password? |
| Sign in via OpenAthens  |             |
| Sign in via Shibboleth  |             |

...

#### **Permission Sets**

### **OA Permissions**

#### **Permission Set Allocation**

- Attributes
- Rules

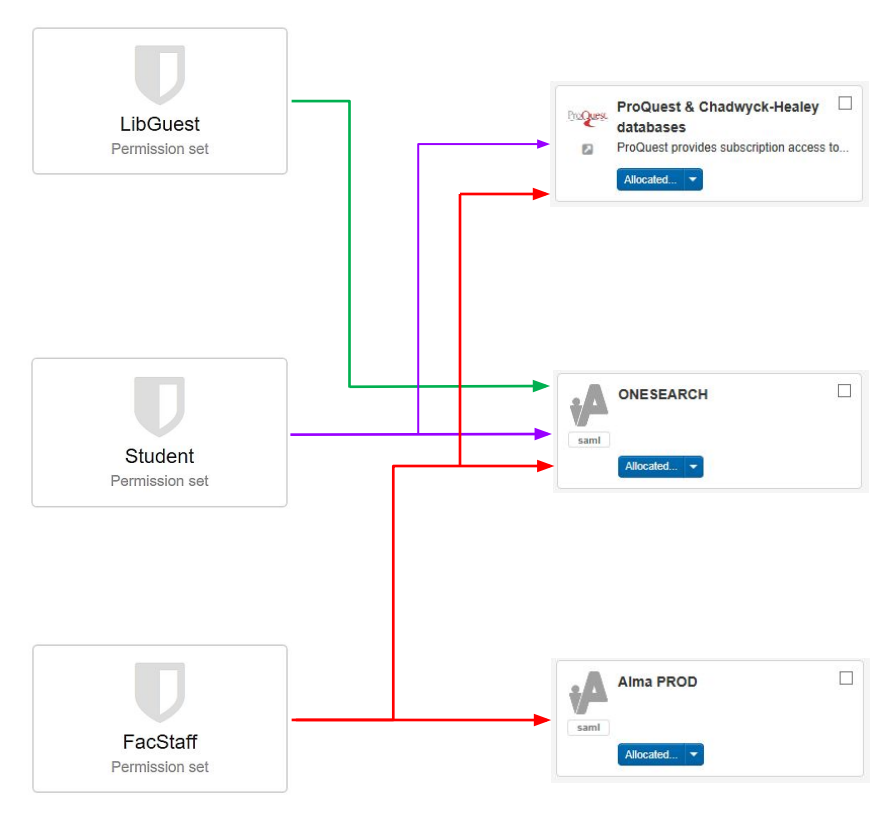

Rule-based allocation example:

# Rule name\* LibGuest When all ~ of these conditions are met: distinguishedName contains ~ OU=LibrariesPatrons Apply permission sets LibGuest × Done Cancel

### **OA Authentication**

#### Authentication Point (AP):

User login portal for accessing OA-enabled resources.

Session Length: 8 hours or exiting browser

#### Note:

If OA is used for Primo authentication, setting a Primo session length shorter than the OA-defined length (8 hours) will cause other OA-enabled resource sessions to end prematurely.

#### **Default OpenAthens Login Portal**

| Sign in with an OpenAthens<br>account.<br>Jsemane |    | Find your organisation.            |   |
|---------------------------------------------------|----|------------------------------------|---|
| Email address or username                         | OR | Type the name of your organisation | Q |
| Password                                          |    |                                    |   |
| A Password                                        |    |                                    |   |

#### Default OpenAthens Login Portal with Organization Identified

|                                            |    | Find your organization             |   |
|--------------------------------------------|----|------------------------------------|---|
| Usemame                                    |    | Search                             |   |
| & ETSU Username (Do not include @etsu.edu) | OR | Type the name of your organisation | Q |
| Password                                   |    |                                    |   |
| A Password                                 |    |                                    |   |
| Sign in                                    |    |                                    |   |
| Problems signing in?                       |    |                                    |   |

# McGraw-Hill Medical

Pre-branded OpenAthens Login Portal with search section omitted

### Year 1 Our Experience:

#### **OA Administration Experience**

- Learning curve of how to setup resources
- Time consuming setup process with vendors
- Limited customization of login page
- Lack of OA Listserv in North America
- Limited search capabilities for local authentication connections (LDAP).
- New analytics/reporting interface
- Must use reseller support portal mixed emotions

#### **OA End User Experience**

- Signing in : username vs email
- Medical Students / VA users already accustomed to OpenAthens
- Confusion about multiple login options on vendor sites (Shibboleth vs OpenAthens)
- 10k+ unique logins out of 15k users.
- Minimal help tickets

### Year 1 Lack of Redundancy:

#### **OpenAthens Outages**

- Scheduled outages are posted on the OA status page (<u>http://status.openathens.net/</u>)
- Multiple unscheduled outages occurred during our first year. (March 2018 most recent)
- Outage time length have ranged from minutes to hours.
- Failed to meet our expectations as a world-wide provider of authentication services in its inability to provide redundancy on a hosted platform

#### **OpenAthens Conference Call - April 2018**

- Outages were "migration pains"
- OA is migrating to US in the Google Cloud
- 90% complete as of April
- Redundancy is part of the goal
- Reseller relations and support requirements will continue

### Year 1 Lessons Learned:

#### In event of downtime:

- Reverting EZProxy back to LDAP authentication
- Keep both OA and existing authentication in user.txt (comment out when needed)

#### In event of extended downtime:

- Primo support for multiple authentication methods
- Alma shortcut link / adjust URL

#### **Other Lessons Learned**

- Keep session length in sync with Primo & OpenAthens (8 Hours)
- OA does not allow you to specify session length
- OAProxy we decided to keep our own EZProxy Installation

## Setup Examples

### **EXUDIS** a ProQuest Company

11 | 68 85 68 BF

-----

### **Adding Federated Resources**

#### Steps:

Add Resource from OpenAthens Resource Catalogue

Allocate permission sets (Students/Staff/etc)

OpenAthens Attribute Release (Global Policy - OK)

Contact Vendor - What do they need?

Organization ID: (8 digit number) Scope: etsu.edu (domain-wide) Entity ID: https://idp.etsu.edu/openathens

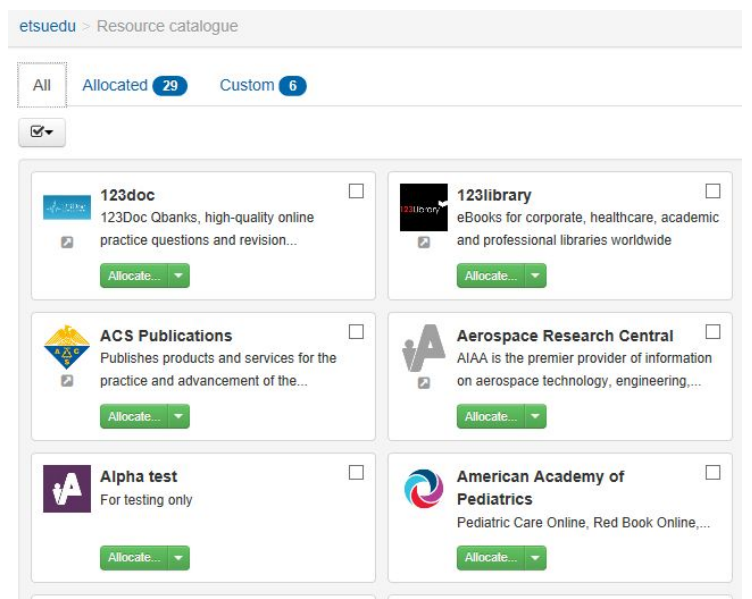

#### OA Enabled Resource Listings: https://www.openathens.net/resources.php

### Alma Authentication using OpenAthens

When the user attempts to log in to Alma, Alma redirects to OpenAthens (IDP) and sends an authentication request. OA performs a single-sign-on check, and if the user is not logged in, then an OpenAthens branded login page is displayed. After the user logs in, OA redirects back to Alma with a SAMI response and assertion. Alma retrieves the user profile based on the attribute released in the SAML response and logs the user in.

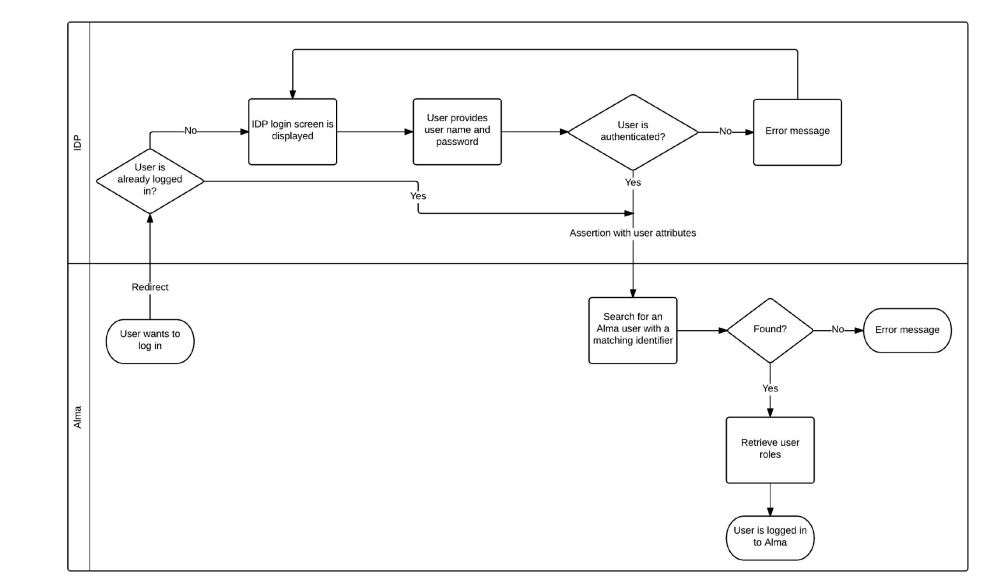

Source: Ex Libris Developer Network. Authentication of Primo Users to Retrieve Alma Information. (https://developers.exlibrisgroup.com/alma/integrations/user-management/authentication/inst\_idp/saml)

### Alma Authentication using OpenAthens

#### Steps:

- Alma SAML Integration Profile
- OpenAthens Resource Configuration
- OpenAthens Attribute Release Configuration

### Alma – SAML Integration Profile (Step 1)

**Required OpenAthens information:** 

Metadata file URL (<u>https://login.openathens.net/saml/2/metadata-idp/DOMAIN</u>)

User ID attribute name (cn)

IDP logout URL (<u>https://login.openathens.net/signout?</u>)

| < Integration P                   | rofile               | Cancel Save |
|-----------------------------------|----------------------|-------------|
| SAML OpenAt                       | hens                 | 0           |
| Code SA<br>Integration SA<br>Type | ML OA<br>ML          |             |
| General Information               | Actions Contact Info |             |
| Code *                            | SAML OA              |             |
| Name *                            | SAML OpenAthens      |             |
| System * System * Description     | Other                | •           |
|                                   |                      |             |
| Description                       | OpenAthens SAML SSO  | 11          |

### Alma – SAML Integration Profile cont.

Metadata upload method: Metadata link

Enter Metadata file URL & Alma will auto populate the following:

• IDP Issuer, IDP login URL, User Id location, Certificate Upload Method

Enter User Id attribute name (Alma - OpenAthens match point)

Enter IDP logout URL

Save & Generate Metadata File

### Alma – Integration Profile cont.

Upon opening the saved integration profile, the certificate text box will be empty and the following message displayed **"Certificate file already exists"**.

Generate Metadata File (save local - will be uploaded into the OA SAML resource in created in step 2.)

#### Metadata upload 🔵 Metadata link 🔘 Metadata upload method Metadata file link https://login.openathens.net/saml/2/metadata-idp/etsu.edu Populate Profile Default SAML $\checkmark$ profile https://idp.etsu.edu/openathens IdP issuer 1 https://login.openathens.net/saml/2/sso/etsu.edu IdP login URL \* User ID is in an Attribute element User ID location \* User ID attribute cn name \* https://login.openathens.net/signout? IdP logout URL IdP single logout service Sign single logout requests Alma metadata Signed certificate | Expiration date: 02 October 2019. Si Generate Metadata File file version \* Certificate upload Free-text certificate method JKS file O Certificate file Enter certificate text

SAML DEFINITIONS

### Alma – OA Resource Configuration (Step 2)

Add a SAML resource.

Add SAML Resource

Upload Metadata file downloaded from the Alma Integration Profile

| Upload SAML 2 metadata via a URL o | <i>ı</i> r file. |  |
|------------------------------------|------------------|--|
| Metadata LIDI                      |                  |  |
| Metadata OKL                       |                  |  |

20

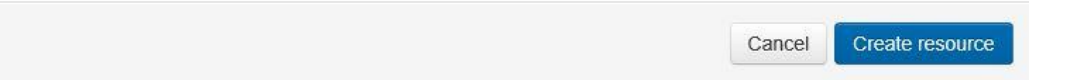

### Alma – OA Resource Configuration cont.

#### **Edit Resource**

Add Access URL – Alma login URL for authentication using OpenAthens as the authentication point.

#### Access URL Example:

https://sandbox01-na.alma.exlibrisgroup.com/m ng/login?institute=01ABCD\_INST&auth=SAM L

|                                                                         | Q Resource details | /isibility Certificates SAML                                  |       |
|-------------------------------------------------------------------------|--------------------|---------------------------------------------------------------|-------|
|                                                                         | Title*             | AlmaSB                                                        |       |
| Allocated 👻                                                             | Description        |                                                               |       |
| Type SAML                                                               |                    |                                                               |       |
| Entity ID https://sandbox01-<br>na.alma.extibrisgroup.com/m<br>ng/login |                    |                                                               |       |
|                                                                         | Information URL    |                                                               |       |
|                                                                         | Access URL         | https://sandbox01-na.alma.exlibrisgroup.com/mng/login?instite | est Ø |
|                                                                         | Categories         |                                                               |       |
|                                                                         |                    | Categories should be separated with spaces.                   |       |
|                                                                         | Hidden from users  |                                                               |       |

### Alma – OA Resource Configuration cont.

Test logins yield the following error until the appropriate attributes are released and the permission sets are allocated

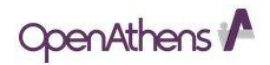

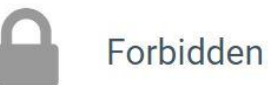

You are not entitled to access this resource For assistance please contact your organisation administrator.

### Alma – OA Resource Configuration cont.

| Allocate ap | propri       | iate user a       | ccess                  |                                     | Resource details | Visibility | Certificates        | SAML           |
|-------------|--------------|-------------------|------------------------|-------------------------------------|------------------|------------|---------------------|----------------|
| Permissio   | n set alloca | ation for 'AlmaSB |                        |                                     |                  | Title* Alm | aSB                 |                |
| □ None      | 🗹 Default    | 🗹 All             |                        | Allocated 💌                         | Descr            | iption     |                     |                |
|             | Default per  | mission set       | Type S<br>Entity ID ht | , Select permission sets<br>Cascade |                  |            |                     |                |
|             | FacStaff     |                   | ni<br>Ni               | Revoke                              |                  |            |                     |                |
|             | LibGuest     |                   |                        |                                     | Information      | URL        |                     |                |
|             |              |                   |                        |                                     | Access           | URL http   | s://sandbox01-na.al | ma.exlibrisgre |

### Alma – OA Attribute Release (Step 3)

Configure OA to release the **User Id Attribute** specified in the Alma-SAML integration profile. Upon successful authentication, OA will release the attribute to Alma for matching against the unique identifier fields.

| Released attributes:   | × Username           | × Title   | × First name(s)      | × Last nan  | ne x Departmen     | t × Position    | × Email a      | ddress | × Phone number | × Fax number | X Staff/student number |
|------------------------|----------------------|-----------|----------------------|-------------|--------------------|-----------------|----------------|--------|----------------|--------------|------------------------|
|                        | × Postal addre       | ss 🛛 🗙 u  | serPrincipalName     | V CN        | Corganisation ID   | × Persistent us | ser identifier | × Role | × Entitlement  |              |                        |
| SAML NameID format:    | urn:oasis:r          | iames:te  | c:SAML:2.0:nar       | neid-forma  | at:persistent      | ~               |                |        |                |              |                        |
| SAML NameID attribute: | CN<br>Selecting on a | Hributo u | ill course the velue | to be relac | and to the convice | ✓               |                |        |                |              |                        |
| Attribute aliases:     | Selecting an a       | undute w  |                      | mapped      | to alias nam       |                 | lis resource.  |        |                |              |                        |
|                        | Done Ca              | ancel     | Advanced             |             |                    |                 |                |        |                |              |                        |

### Alma – OA Attribute Release cont.

Test the SAML authentication point

&auth=local (used for Internal and LDAP)

**&auth=SAML** (Case sensitive – Used for OpenAthens or other SAML service)

|                | UNIVERSITY LIBRARIES<br>EAST TENNESSEE SLATE UNIVERSITY |  |
|----------------|---------------------------------------------------------|--|
| ign in to cor  | ntinue.                                                 |  |
| ername         |                                                         |  |
| 🛔 ETSU Usernam | ne (Do not include @etsu.edu)                           |  |
| ssword         |                                                         |  |
| Password       |                                                         |  |
|                | Sign in                                                 |  |
|                | Problems signing in?                                    |  |
|                |                                                         |  |

https://sandbox01-na.alma.exlibrisgroup.com/mng/login?institute=01ETSU INST&auth=local

https://sandbox01-na.alma.exlibrisgroup.com/mng/login?institute=01ETSU\_INST&auth=SAML

#### **Primo Authentication Workflow via OpenAthens**

Primo - Alma - OpenAthens (IDP)

Primo redirects logins to OpenAthens (IDP) and sends an authentication request. OA performs a single-sign-on check, and if the user is not logged in, then an OpenAthens branded login page is displayed. After the user logs in, OA redirects back to Primo with a SAML response and assertion. Primo the passes this response to Alma for user account retrieval.

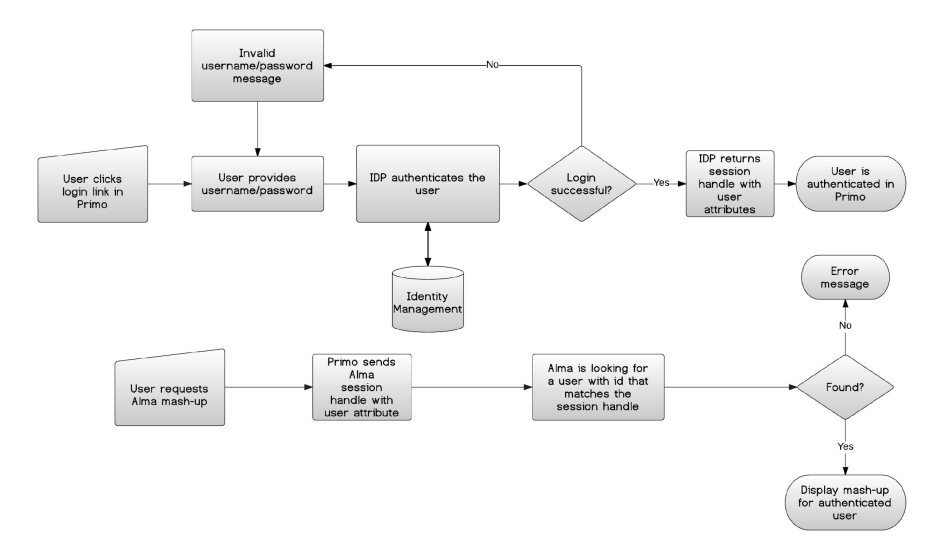

Source: Ex Libris Developer Network. Authentication of Primo Users to Retrieve Alma Information. (https://developers.exlibrisgroup.com/alma/integrations/user-management/authentication/primo)

### **Primo Authentication using OpenAthens**

Steps:

- Primo SAML Authentication Profile
- Primo Active Metadata
- OpenAthens Resource Configuration
- Primo Metadata Activation
- OpenAthens Attribute Release Configuration

### Primo – SAML Authentication Profile (Step 1)

#### **Required OpenAthens information:**

IDP Login URL (<u>https://login.openathens.net/saml/2/sso/DOMAIN</u>)

IDP Issuer (https://idp.DOMAIN/openathens)

User ID attribute name (cn)

IDP logout URL (<u>https://login.openathens.net/signout?</u>)

#### Profile Name: OpenAthensETSU

| Select Authentication Method: SAML       | ~                                             |      |
|------------------------------------------|-----------------------------------------------|------|
| IDP_LOGIN_URL                            | https://login.openathens.net/saml/2/sso/etsu. | edu  |
| IDP_ISSUER                               | https://idp.etsu.edu/openathens               |      |
| USER_ID_ATTR_NAME                        | cn                                            |      |
| IDP_LOGOUT_URL                           | https://login.openathens.net/signout?         |      |
| IDP_LOGOUT_URL_REDIRECT_ONLY             | True                                          | ~    |
| SILENT_LOGIN_ENABLE                      | True                                          | ~    |
| EMAIL_OVERRIDE                           | False                                         | ~    |
| AUTH_BASE_URL                            | https://primosb-pmtna.hosted.exlibrisgroup.co | m    |
| ADFS                                     | False                                         | ~    |
| Certificate File:                        | Browse                                        |      |
| Select User Information Method: ALMA     | ×                                             |      |
| USER_INFO_URL http://sandbox01-na.alma.e | exlibrisgroup.cor                             |      |
| Cancel & Go Back                         | Attributes Mapping                            | Save |

### Primo – SAML Authentication Profile cont.

Multi-Institution authentication and AUTH\_BASE\_URL

For Multi-Institution Primo configurations, the AUTH\_BASE\_URL must match the base URL of the Primo institution being configured in the Primo Authentication Manager.

https://etsu-edu-primo.hosted.exlibrisgroup.com/primo-explore/search?vid=01ETSU (CNAME record)

https://primo-pmtna02.hosted.exlibrisgroup.com/primo-explore/search?vid=01NESCC

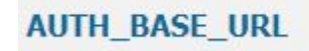

https://etsu-edu-primo.hosted.exlibrisgroup.com

### Primo – SAML Authentication Profile cont.

#### Install OpenAthens certificate into Primo

Certificate file provided by OpenAthens via the OA Metadata URL

https://login.openathens.net/saml/2/metadata-idp/DOMAIN

Copy the X509 certificate field value into a file, topping and tailing as follows and upload into Primo as a .cer file:

#### -----BEGIN CERTIFICATE-----

ThisIsAnExampleANBgkqhkiG9w0BAQsFADCBoDEoMCYGCSqGS Ib3DQEJARYZYXRoZW5zaGVscEBIZHVzZXJ2Lm9yZy51azELMWkGA1 UEBhMCR0IxETAPBgNVBAgMCFNvbWVyc2V0MQ0wCwYDVQQH DARCYXRoCYGCSqGSI=

-----END CERTIFICATE-----

#### ▼<ds:X509Data>

#### w<ds:X509Certificate>

MIIDvjCCAqagAwIBAgIEVOxCIjANBgkqhkiG9w0BAQ CwYDVQQHDARCYXRoMRAwDgYDVQQKDAdFZHVzZXJ2MF WjCBoDEoMCYGCSqGSIb3DQEJARYZYXRoZW5zaGVscE EQYDVQQLDApPcGVuQXRoZW5zMR4wHAYDVQQDDBVnYX mokXXu+m5Gm+1f+3lyN5IA2YMn9Z8Y037JQjIHs+xV WUVUqgGbMH5BGr7ZEhPrz+Vwcf9lhPW+tKpKpZEJf AAEwDQYJKoZIhvcNAQELBQADggEBAFhmhujLZueiJ& TnB6Z/XcdMMIiCeok4kqe5KMd5oRAyNskHYZ+8kzhs 4gl2noVbCvYNjd6GYze/w4lgwiemkby7wu5sN1lEuc </ds:X509Certificate> </ds:X509Data>

### Primo – Active Metadata (Step 2).

- Select a certificate from the drop down list.
- **Download** the certificate metadata. Metadata will be uploaded into the OA SAML resource created in step 3.
- Edit metadata AUTH\_BASE\_URL fields if needed

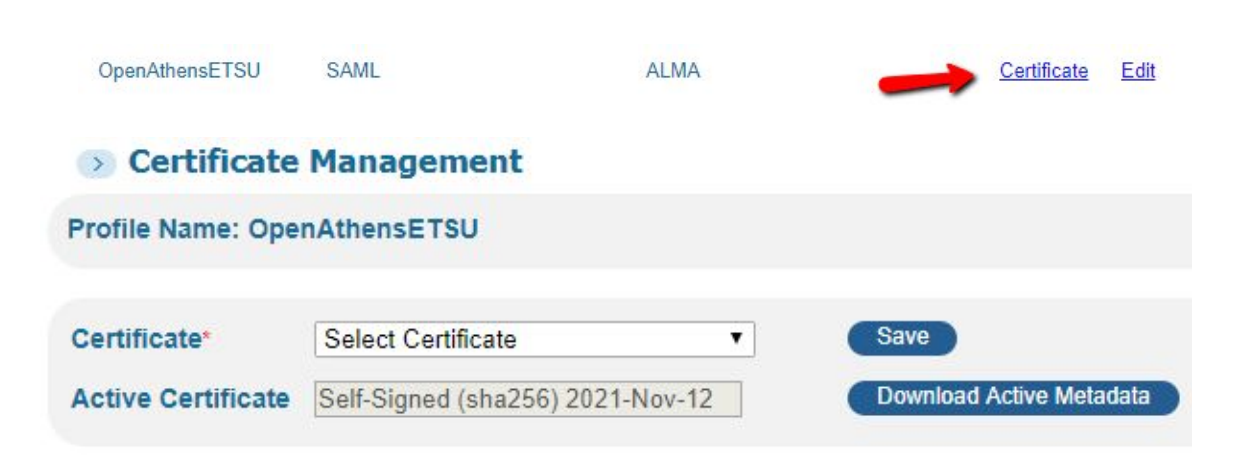

• **Do Not Activate** metadata until the corresponding Primo Resource has been created in OpenAthens and the Primo metadata has been uploaded.

### Primo – OA Resource Configuration (Step 3)

Add a SAML resource.

Add SAML Resource

Upload the Primo Certificate Metadata in xml format.

| Upload SAML 2 metadata | ia a URL or file. |  |  |
|------------------------|-------------------|--|--|
| Metadata URL           |                   |  |  |
|                        |                   |  |  |

20

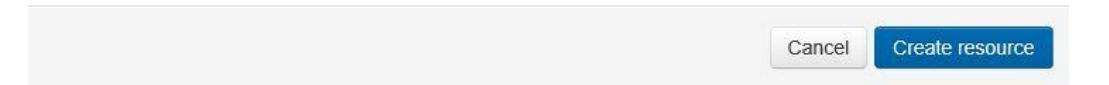

### Primo – OA Resource Configuration cont.

Entity ID https pmtn om/p SU

#### **Edit Resource**

- Add Access URL Primo institutional URL rather than a direct link to the Primo authentication point.
- Access URL provides a link to Primo via the MyAthens interface.
- Allocate Permissions

|                                                                                                    | Title*                        | PrimoSB OA                                                                                                  |       |  |  |  |  |  |
|----------------------------------------------------------------------------------------------------|-------------------------------|----------------------------------------------------------------------------------------------------|-------|--|--|--|--|--|
| Allocated 💌                                                                                            | Description                   | https://primosb-pmtna.hosted.exlibrisgroup.com/primo-explore/login?<br>vid=01ETSU⟨=en_US&institution=01ETSU |       |  |  |  |  |  |
| <ul> <li>https://primosb-<br/>pmtna.hosted.exlibrisgroup.c<br/>om/primo_library/libweb/01ET</li> </ul> |                               |                                                                                                    |       |  |  |  |  |  |
| by ID https://primosb-<br>pmtna.hosted.exlibrisgroup.c<br>om/primo_library/libweb/01ET                 |                               |                                                                                                    |       |  |  |  |  |  |
| by ID https://primosb-<br>pmtna.hosted.exlibrisgroup.c<br>om/primo_library/libweb/01ET<br>SU           | Information URL               |                                                                                                    |       |  |  |  |  |  |
| by ID https://primosb-<br>pmtna.hosted.exlibrisgroup.c<br>om/primo_library/libweb/01ET<br>SU           | Information URL<br>Access URL | https://primosb-pmtna.hosted.exlibrisgroup.com/primo-explore                                                | est G |  |  |  |  |  |

### Primo – Metadata Activation (Step 4)

After creating the OpenAthens Primo Resource and uploading the Primo certificate metadata, users will not be able to log into Primo until the certificate has been activated and OpenAthens has been configured to release the necessary attribute(s).

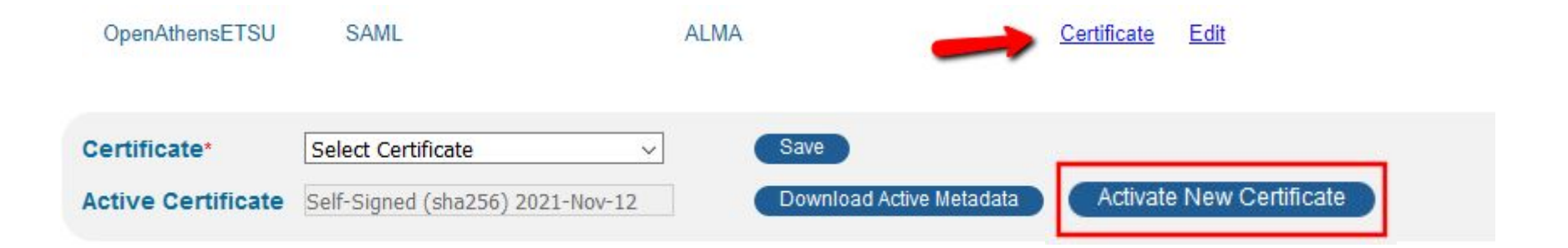

### Primo – OA Attribute Release (Step 5)

Configure OA to release the **USER\_ID\_ATTR\_NAME** specified in the Primo-SAML integration profile. Upon successful authentication, OA will release the attribute to Primo, which in tern, will send the attribute to Alma as the user match point.

| Released attributes:   | X Username X Title X First name(s)     |                     | × Last name × Depart |                   | t Rosition        | ion 🛛 🗙 Email addr |                    | × Phone number | × Fax number    | X Staff/student number |  |
|------------------------|----------------------------------------|---------------------|----------------------|-------------------|-------------------|--------------------|--------------------|----------------|-----------------|------------------------|--|
|                        | Postal address     x userPrincipalName |                     |                      | ✓ CN X            | Organisation ID   | × Persistent us    | nt user identifier |                | e X Entitlement |                        |  |
| SAML NameID format:    | um:oasis:r                             | names:ti            | c:SAML:2.0:nar       | neid-forma        | t persistent      | ~                  |                    |                |                 |                        |  |
| SAML NameID attribute: | CN<br>Selecting an a                   | ill cause the value | to be releas         | ed to the service | v provider for th | is resource        |                    |                |                 |                        |  |
| Attribute aliases:     |                                        |                     | ~                    | mapped            | to alias nam      | e                  |                    | C              | ,               |                        |  |
|                        | Done Ca                                | ancel               | Advanced             |                   |                   |                    |                    |                |                 |                        |  |

### **EZProxy Authentication using OpenAthens**

Steps:

- Generate certificate
- Config.txt
- user.txt
- OpenAthens Resource Configuration
- OpenAthens Attribute Release Configuration
- shibuser.txt

### **EZProxy - Generate cert**

Generate a self-signed certificate in EZProxy for Shibboleth Communication.

This file will be uploaded into OpenAthens as a new SAML Resource (future step)

#### Administration | Manage SSL (https) certificates

#### **Create New SSL Certificate for Shibboleth Communication**

| Server name:                      | iris.etsu.edu (can only be changed in config.txt)      |
|-----------------------------------|--------------------------------------------------------|
| Digest:                           | SHA-256 V                                              |
| Key size:                         | 2048 •                                                 |
| Country:                          |                                                        |
| State or Province (optional):     | ă.                                                     |
| City or Locality (optional):      |                                                        |
| Organization:                     |                                                        |
| Organization Unit (optional):     |                                                        |
| Administrator email:              |                                                        |
| Certificate name:                 | login.iris.etsu.edu                                    |
| Expiration (for self-signed only) | 1 year 🔻                                               |
| Create:                           | Self-Signed Certificate or Certificate Signing Request |
|                                   |                                                        |

You can generate self-signed certificates for no additional cost. These certificates will generate warnings in remote web browsers when used, but they are an excellent choice when you are first testing SSL features. If you find the browser warnings acceptable, you can use them for production use.

Certificate Signing Requests are used when you purchase a certificate from a certificate authority. By purchasing a certificate, you avoid warnings in remote web browsers. If you are using or plan to use proxy by hostname, you should consider purchasing a wildcard certificate. These certificates are more expensive to purchase, but suppress all warnings in remote web browsers. If you use a regular certificate with proxy by hostname, users will receive a browser warning whenever they access a proxied https web site.

If you are unclear on the advantages and disadvantages of any of these certificate options, contact support@oclc.org for more information.

Copyright (c) 1993-2017 OCLC (ALL RIGHTS RESERVED).

### EZProxy - config.txt

SP Entity Name

OA Metadata File Cert List #

OA Metadata URL for ETSU

#----config.txt - OpenAthens Configuration #-----

ShibbolethDisable 1.3 ShibbolethMetadata \ -EntityID=https://iris.etsu.edu/sp/shibboleth \ -File=OA-metadata.xml \ -Cert=5

-URL=https://login.openathens.net/saml/2/metadata-idp/ etsu.edu \

### EZProxy - user.txt

ETSU Identity Provider (OA)

WAYF - Automatically directs to OA for login

#-----user.txt - OpenAthens Configuration #-----

::Shibboleth IDP20 https://idp.etsu.edu/openathens /Shibboleth

##If you want to redirect all authentication handling to Shibboleth, editing user.txt and add the line: ::WAYF

### **EZProxy - OA Setup**

Add SAML Resource

Upload EZProxy Certificate from Step 1

| dd a SAML resource.                 |        |                     |
|-------------------------------------|--------|---------------------|
| Opload SAML 2 metadata via a URL or | file.  |                     |
| Metadata URL                        |        |                     |
| Upload file                         | Browse |                     |
|                                     |        |                     |
|                                     | Can    | cel Create resource |

### **EZProxy - OA Setup**

Allocate appropriate user access

|                                                           | @ Resou                    | rce details | Vis    | bility  | Certificates                                  | SAML                      |
|-----------------------------------------------------------|----------------------------|-------------|--------|---------|-----------------------------------------------|---------------------------|
| Ĭ/                                                        |                            |             | Title* | EZpro   | xy ETSU                                       |                           |
| Allocated<br>Type S, Select<br>Entity ID ht<br>eti Revoki | permission sets<br>de<br>e | Descr       | iption | https:/ | //iris.etsu.edu/sp/sl<br>//iris.etsu.edu:3443 | hibboleth<br>3/login?url= |

### **EZProxy -OA Release Attributes**

#### EZproxy ETSU

| Released attributes:   | X Usemame                            | × Title             | × First name(s) | × Last name |                | × Department   | × Position             | n 🛛 🗙 Email a | ddress        | × Phone number | × Fax number | × Staff/student number |
|------------------------|--------------------------------------|---------------------|-----------------|-------------|----------------|----------------|------------------------|---------------|---------------|----------------|--------------|------------------------|
|                        | X Postal address X userPrincipalName |                     | ✓ CN            | × Org       | ganisation ID  | × Persistent   | istent user identifier |               | × Entitlement |                |              |                        |
| SAML NameID format:    | um:oasis:na                          | ames:to             | ::SAML:2.0:nar  | neid-form   | nat:pe         | ersistent      | ~                      |               |               |                |              |                        |
| SAML NameID attribute: | CN<br>Selecting an att               | ill cause the value | e to be rele    | ased        | to the service | ✓ provider for | this resource.         |               |               |                |              |                        |
| Attribute aliases:     |                                      |                     | ~               | mappe       | d to           | alias name     |                        |               | 0             |                |              |                        |
|                        | Done Car                             | ncel                | Advanced        |             |                |                |                        |               |               |                |              |                        |

### EZProxy - shibuser.txt

Shibuser.txt allows you to use OA attributes for EZProxy group or user configuration:

Deny affiliate@etsu.edu access to EZProxy

Add student@etsu.edu to the EZProxy Students group

Give a particular username administrator access

Sets EZProxy Username as OA Username \*\*Useful for EZProxy Logs\*\* #------# shibuser.txt #------

If auth:urn:oid:1.7.6.1.4.1.1234.1.4.1.9 eq "affiliate@etsu.edu"; Deny deny.htm

If auth:urn:oid:1.7.6.1.4.1.1234.1.4.1.9 eq "student@etsu.edu"; Group +Students

If auth:cn eq "SMITH"; Admin

Set login:loguser = auth:cn

### EZProxy - shibuser.txt

Where do you find a list of OA Attributes?

- 1) Go to EZProxy Administration
- 2) Click Manage Shibboleth
- 3) Show Shibboleth 2.0 Attributes

#-----

-----

If auth:urn:oid:1.7.6.1.4.1.1234.1.4.1.9 eq "affiliate@etsu.edu"; Deny deny.htm

If auth:urn:oid:1.7.6.1.4.1.1234.1.4.1.9 eq "student@etsu.edu"; Group +Students

If auth:cn eq "SMITH"; Admin

# shibuser.txt

Set login:loguser = auth:cn

### **Resource Lists**

OpenAthens MD Documentation <a href="https://docs.openathens.net/display/public/MD/OpenAthens+MD">https://docs.openathens.net/display/public/MD/OpenAthens+MD</a>

OpenAthens Debug Mode <a href="https://docs.openathens.net/display/public/MD/How+to+use+debug+mode">https://docs.openathens.net/display/public/MD/How+to+use+debug+mode</a>

Ex Libris Developer Network User Authentication (SAML) <u>https://developers.exlibrisgroup.com/alma/integrations/user-management/authentication/inst\_idp/saml</u>

SAML Tracer (Firefox) & SAML Chrome Panel (Chrome) https://www.samltool.com

EZProxy Shibboleth 1.3/2.x/3.x Authentication <u>https://www.oclc.org/support/services/ezproxy/documentation/usr/shibboleth.en.html</u>

## **Questions?**

Travis Clamon Electronic Resources Librarian clamon@etsu.edu Christian Trombetta Library Technology Manager trombettac@etsu.edu

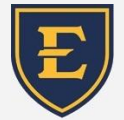

East Tennessee State University University Libraries